## Steps to Register for Math Kangaroo at Redmond Elementary Private Center

1. Go to: http://www.mathkangaroo.org/mk/default.html, and click the "User Login" link

2. Login with your existing Username and Password or create a new user account then login.

3. Click "Register Students" to go to the "Student Registration" page, where you can either create a new student or choose one of your past competitors.

4. Choose "Select Private Center/Session" and provide the "Center Manager's Code":

## WAREDMO0014054

|  | Math Kangaroo Private Session Selector                                                                                                    | × |  |  |
|--|----------------------------------------------------------------------------------------------------|---|--|--|
|  | You can register your student for a session at a private center using the code received<br>from the center's manager(s). The manager retains the right to cancel the registration if<br>the student is not affiliated with the center.<br> |   |  |  |
|  |                                                                                                    |   |  |  |
|  | Center Manager's Code: WAREDMO0014054                                                                                                    |   |  |  |
|  | Find Center Cancel                                                                                                    |   |  |  |

5. "Find Center", choose "SESSION 1" from the droplist and "Select This Center". Select Math Kangaroo Center

|         |                   | Cer                 | Center Session Info                      |  |
|---------|-------------------|---------------------|------------------------------------------|--|
|         |                   | Name:               | Redmond Elementary                       |  |
| State:  | WA                | Session:            | SESSION 1                                |  |
| City:   | Redmond           | Status:             | PRIVATE                                  |  |
| enter:  | Redmond Element 💌 | Address:            | 16800 N.E. 80th St. Redmond,<br>WA 98052 |  |
| ession: | SESSION 1         | Time:               | 06:30 PM                                 |  |
|         |                   | Levels<br>Offered:  | 1,2,3,4,5,6,7,8                          |  |
|         |                   | Seat<br>Capacity:   | 50                                       |  |
|         |                   | Seats<br>Available: | 50                                       |  |

6. Fill in the required\* Student Info (e.g. Grade level), and click the yellow "Add/Update This Student" button at the bottom. The student should be listed in the "Students To Register" table.

7. Repeat steps 4-6 for all new/existing students and then "Proceed to Payment" to complete the registration.